## Netgear D6300

- Establish a connection between the device and the router via network cable or Wi-Fi
- Open your web browser and type the default IP Address 192.168.0.1 in the address bar
- You will be prompted to enter Username: admin and Password: password

| D6300 × +                  |          |
|----------------------------|----------|
| ← → C (Q http://192168.0.1 |          |
| Netgea                     | r D6300  |
| Username:                  | admin    |
| Password:                  | password |
| Password:                  | Login    |

- You can change wireless settings using Basic or Advanced Mode
- To configure Wireless Settings using Basic Mode
  - Under the Basic Tab, click on Wireless
  - In Name(SSID ) type wireless Name
  - Select WPA-PSK(TKIP)+WPA2-PSK(AES) as Security Option and in Passphrase type wireless password then click Apply (safest passwords are long and contain at least 8 digits of mixed letters, and numbers)

| NETGEA            | e de | nie <sup>-</sup>                                                                                                    | Logout                               |
|-------------------|------|----------------------------------------------------------------------------------------------------|--------------------------------------|
| R6300             | . 9- |                                                                                                    | Firmware Version<br>V1.0.2.36 1.0.28 |
| BASIC             |      | ADVANCED                                                                                                    | English                              |
| Home              | • )  | Wireless Setup                                                                                                    |                                      |
| Internet          | •)   | Apply > X Cancel                                                                                                    |                                      |
| Wireless          |      |                                                                                                    |                                      |
| Attached Devices  | • )  | Region Selection                                                                                                    |                                      |
| Parental Controls | • )  | Region: Europe                                                                                                    |                                      |
| ReadySHARE        | • 1  | Wireless Network (2.4GHz b/g/n)                                                                                             |                                      |
| Guest Network     | •)   | Channel: Mode: Up to 450 Mbps                                                                                               |                                      |
|                   |      | Security Options           None           WPA-PSK [TKIP]           WPA2-PSK [AES]           WPA-PSK [TKIP] + WPA2-PSK [AES] |                                      |
|                   |      | Passphrase: purplelake278 (8-63 characters or 64 hex digits)                                                                |                                      |
|                   |      | Wireless Network (5GHz a/n/ac) Enable Wireless Isolation Ecode SSID Broadcast                                               |                                      |
|                   |      | Help Center                                                                                                    | Show/Hide Help Center                |

- To configure Wireless Settings 2.4GHz and 5GHz using Advanced Mode
  - $\circ$  ~ Click Advanced and Expand Setup then click Wireless Setup
  - In Name(SSID ) type wireless Name
  - Select WPA-PSK(TKIP)+WPA2-PSK(AES) as Security Option and in Passphrase type wireless password for both 2.4GHz and 5GHz then click Apply (safest passwords are long and contain at least 8 digits of mixed letters, and numbers)

| NETGEAR GE                 | nie -                                          | Logout<br>are Version<br>0.16 1.0.16 |
|----------------------------|------------------------------------------------|--------------------------------------|
| BASIC                      | ADVANCED                                       | sh ַ                                 |
| ADVANCED Home              | Wireless Solup                                 |                                      |
| Setup Wizard               | Apply > XCanteel                               |                                      |
| WPS Wizard                 |                                                | -                                    |
| • Setup                    | Region Selection                               |                                      |
| Internet Setup             | Region: Australia                              | _                                    |
| ADSL Settings              | Wireless Hetwork (2.4GHz bigm)                 |                                      |
| Wireless Setup             | Enable Wireless Isolation                      |                                      |
| WAN Setup                  | ₩ Enable SSID Broadcast                        |                                      |
| LAN Setup                  | Name (SSID):                                   |                                      |
| QOS SERUP<br>Guast Natwork | Channel: Auto -                                |                                      |
| GUEST NELWORK              | Mode: Up to 300 Mbps -                         |                                      |
| USB Storage                | Security Options                               |                                      |
| Security                   | C None                                         |                                      |
| • Administration           | C WPA-PSK [TKP]                                |                                      |
| Administration             | C WP42-PSK (AES)                               |                                      |
| Advanced Setup             | © WPA-PSK [TKIP] + WPA-PSK [AES]               |                                      |
|                            | Passphrase: (8-63 characters or 64 her digits) |                                      |
|                            | Wireless Network (SGHz abulac)                 |                                      |
|                            | Enable Wireless Isolation                      |                                      |
|                            | ✓ Enable SSID Broadcast                        |                                      |
|                            | Name (SSID):                                   |                                      |
|                            | Channel: 36 -                                  |                                      |
|                            | Mode: Up to 1300 Mbps •                        |                                      |
|                            | Security Options                               |                                      |
|                            | C None                                         |                                      |
|                            | ⊂ WPA2-PSK [AES]                               |                                      |
|                            | • WPA-PSK [TKIP] • WPA2-PSK [AES]              |                                      |
|                            | Passphrase: (8-63 charaders or 64 her digits)  |                                      |
|                            |                                                |                                      |
|                            | O Help Conter     ShowHide He                  | sip Center                           |